## 潍坊西门子6GK工业交换机一级代理商

| 产品名称 | 潍坊西门子6GK工业交换机一级代理商                                    |
|------|-------------------------------------------------------|
| 公司名称 |                                                       |
| 价格   | 99.00/件                                               |
| 规格参数 | 西门子一级代理商:西门子模块<br>西门子代理商:西门子一级代理<br>西门子总代理商:西门子PLC代理商 |
| 公司地址 | 广富林路4855弄88号3楼                                        |
| 联系电话 | 15618722057 15618722057                               |

## 产品详情

潍坊西门子6GK工业交换机一级代理商

图1 FB58/59示例项目

该示例项目包含有如下几个示例程序:

(1) 连续控制器Continuous controller

输出类型是连续数值的一类控制器,其中的FB100和DB100是一个模拟的控制对象;

(2) 脉冲控制Pulse control OB35, OB1

输出类型是单个脉冲信号的一类控制,在OB35和OB1中同时调用,其中的FB102和DB1 02是一个模拟的接收脉冲信号的控制对象;

(3) 脉冲控制Pulse control OB35, OB32

输出类型是单个脉冲信号的一类控制,在OB35和OB32中同时调用,其中的FB102和DB 102是一个模拟的接收脉冲信号的控制对象。和上一个项目不同,这个项目要求运行的 CPU能够支持OB32定时中断,例如S7-400 CPU;

(4) 脉冲控制器 Pulse controller

输出类型是单个脉冲信号的一类控制,只在OB35中调用,其中的FB102和DB102是一个 模拟的接收脉冲信号的控制对象。和前面两个项目不同,这个项目只在OB35中调用一 次FB58即可;

(5) 步进控制器 Step controller

输出类型是两个脉冲信号的一类控制,只在OB35中调用,其中的FB101和DB101是一个 模拟的控制对象,例如步进电动阀门。这是一个FB59的应用示例。

通过示例项目可以测试FB58的各项功能。在具体的编程过程中,可以从示例项目中将 相关功能块、组织块、背景数据块拷贝过来,也可以直接编程调用。

在STEP 7中创建一个OB35,打开并在其中添加FB58:

## 图2调用FB58

如上图所示,在左侧的总览列表中,依次进入"Libraries"?"Standard Library"?"PID Control Blocks",在其中拖拽FB58到右侧编程窗口中。填写一个背景数据块(例如DB5 8),由于是新建的一个DB块,软件会弹出如下窗口:

图3生成背景数据块

点击"Yes"即可生成一个用于FB58的背景数据块。

在块( "Blocks")中找到刚生成的DB块,双击打开:

图4 背景数据块

在背景数据块中可以直接修改相关的控制参数,然后点击工具栏上的按钮

来下载参数。如果需要查看更加具体的参数信息,可以切换到数据视图:

图5 切换到数据视图

在数据视图中,可以点击工具栏上的

来进行在线监控。

## 2.2 过程值的处理

在FB58中,对模拟量的处理遵照如下流程图:

图6 过程值处理流程

如图中所示,FB58提供有两个过程值的输入通道:PV\_IN和PV\_PER,这两个通道用P VPER\_ON来选择:

注: PVPER\_ON的默认值为False。

对于PV\_PER的输入,根据温度测量方式的不同,从模拟量输入通道过来的数据格式也 有所不同,因此,FB58提供过程值格式转换的环节CRP\_IN,其中涉及到参数PER\_MO DE:

注:PER\_MODE的默认值为0。

从图1中的处理流程中可以看到经过CRP\_IN之后,还有一个规格化(Normalize)的环 节PV\_NORM。该环节可以对过程值进行修正,对于温度值,可以规格化为百分比值 ,同样地,百分比的值也可以规格化为温度值。

其转换公式是:

PV\_NORM的输出 = CPR\_IN的输出\*PV\_FAC+PV\_OFFS

例如,通过温度变送器将一个-200 ~1000 范围里的温度值以4~20mA的信号送至模 拟量输入通道PIW256中。在FB58中设置

通过如上的参数设置,则在"PV"参数中得到一个温度值。同样地,此时的设定值SP\_I NT可以直接设置为温度值。

设定值SP\_INT的取值由过程值的处理过程所决定,如果过程值经过处理得到一个百分比的值,那么SP\_INT就是一个量程的百分比;如果处理得到一个实际温度值,那么设定值SP\_INT也必须是一个温度值。SP\_INT必须要有和过程值一样的基本单位